09:56

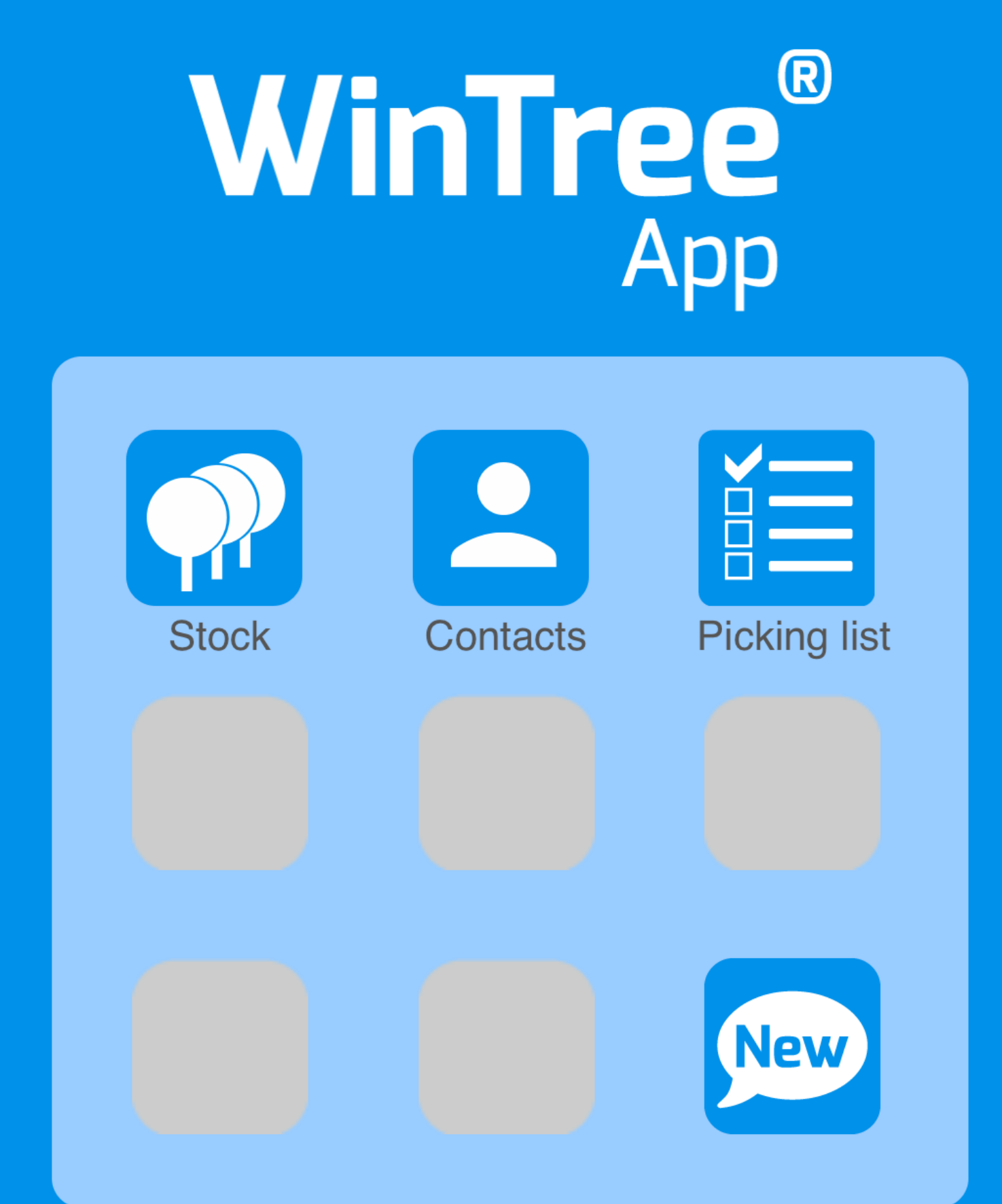

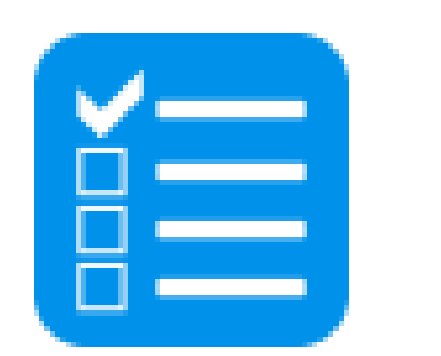

- Collect data, upload and review from your smartphone
- Communicate between office, warehouse and field
- Enable swift and efficient processing in the office

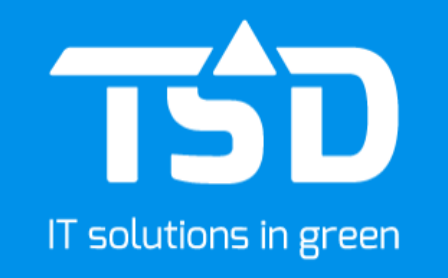

# The WinTree® App – Picking List

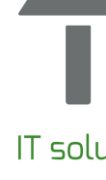

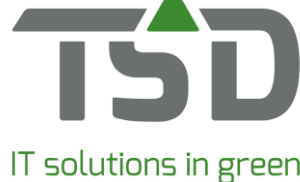

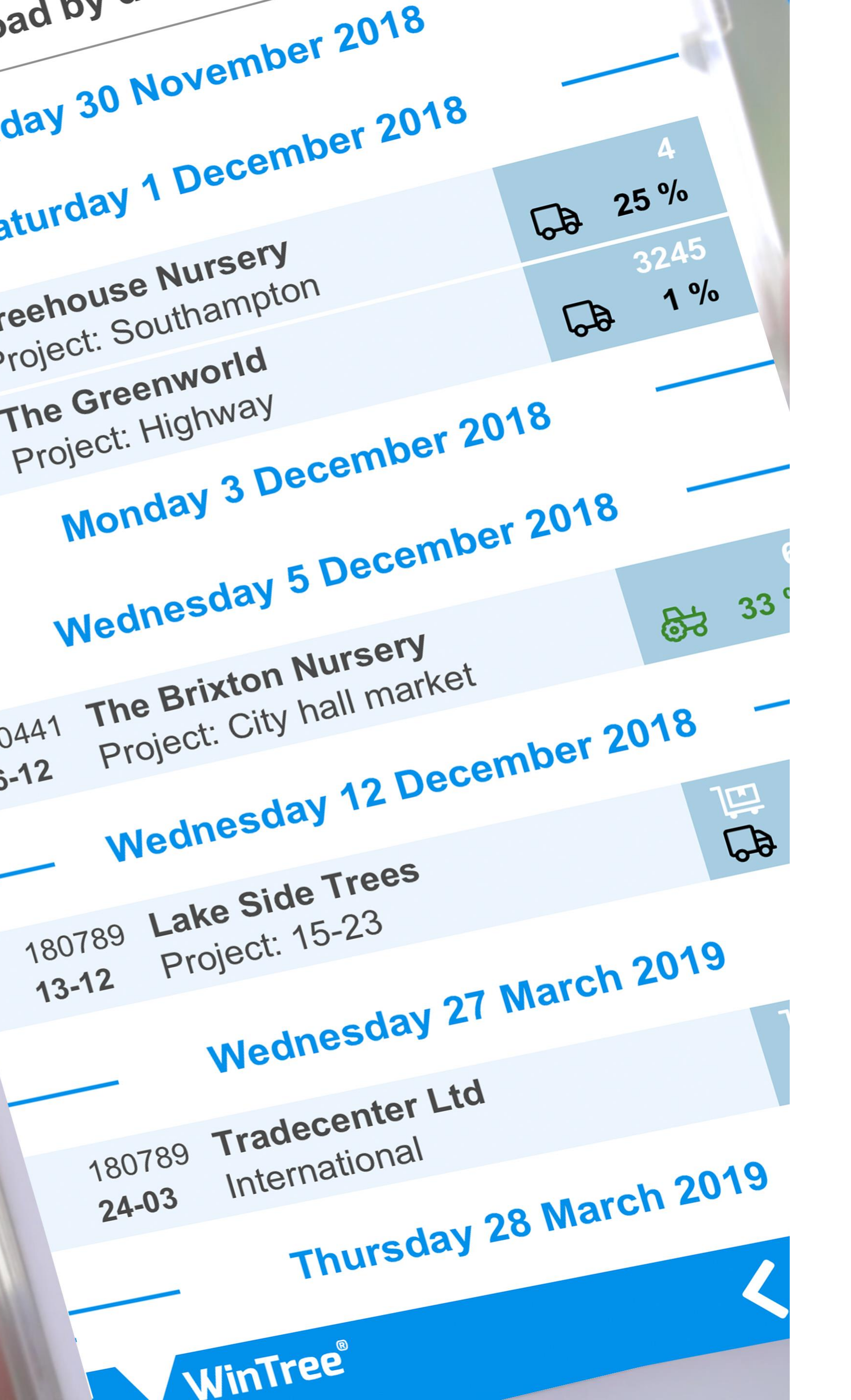

Easy to use

Office

The Picking List function establishes efficient, streamlined digital communication between the office, nursery and despatch teams.

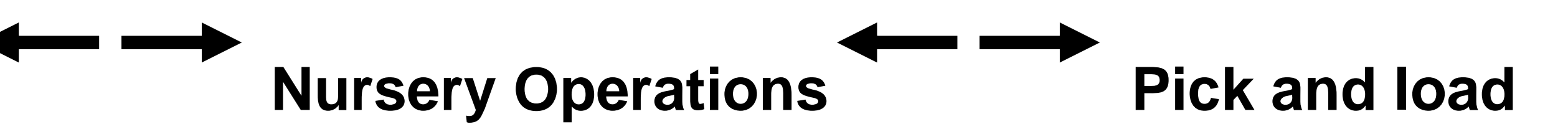

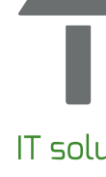

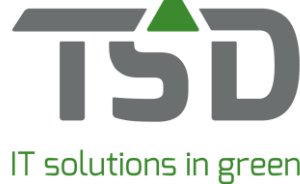

Date: 3-1-2019 Page: 1234 Client no PICKING LIST - 13579 10-9-2018 Deliver Delivery address: 10-9-2018 To supply: ss: Happy Plants 123456789 Telephone The Road Fax North Sheffiled SH25 6KL <u>\_\_\_\_</u> Quantity Description Size description cription 69 Forestry works; 1.65m x 75-100mm Peeled ce stake Woodwork LTD; pointed UC4 Old Road Forestry works; 2.4mx125-150mm Pointed nce stake Woodwork LTD; strainer UC4 Old Road 4 Forestry works; 2.4mx150-175mm Pointed ence stake Woodwork LTD; strainer UC4 11 Old Road ree stake (machine round 2.4mx100m Unpointed 4 Forestry works; Woodwork LTD; sawn UC4 Old Road ail 3.6mm x 38mm x 88mm Square 463 Forestry works; Woodwork LTD; sawn UC4

Notes and feedback can be added on paperwork – but how can this work digitally?

otal quantity plants: 564

## Making notes – Paper to Digital

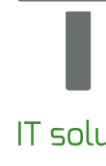

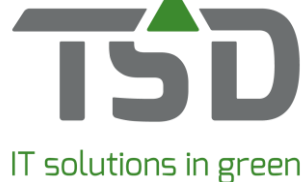

| <b>ull</b> 4G                                         | 9:41 AM                        | ∦ 100% 💻                                       |                   |
|-------------------------------------------------------|--------------------------------|------------------------------------------------|-------------------|
| Collect by loc                                        | ation                          | Collect: 0                                     |                   |
| Thurs                                                 | day 30 November                | 2018 —                                         | - Makir           |
| <ul> <li>Shed   15</li> <li>Alchemilla mol</li> </ul> | lis   <i>Pot 11 cm</i>         | 1.593                                          |                   |
| <b>Greenhouse</b> Acer pal. 'Desho                    | ojo'   <i>cont. 5,0L</i>       | 4                                              | On the a          |
| <b>Greenhouse</b> Astilbe (A) 'Fana                   | al'   <i>cont. 10L</i>         | 148                                            |                   |
| Pinus sylv. 'Wa                                       | e<br>ateri'   <i>cont. 10L</i> | 38                                             |                   |
| Shed   13 Skimmia j. 'Bonf                            | ire'   <i>cont. 5,0L</i>       | 107                                            | Basic information |
| Fri                                                   | day 1 December 2               | 01 APP kleuren                                 |                   |
| <b>•</b> Field 03                                     |                                | Code Description                               |                   |
|                                                       | s   Pot 11 cm                  | BR Brown                                       |                   |
| Acer pal. 'Desho                                      | ojo'   <i>cont. 5,0L</i>       | GR Collect befor<br>LB Light blue<br>OR Orange | e 12:00           |
| Field 01 Astilbe (A) 'Fana                            | al'   <i>cont. 10L</i>         | RO Red<br>ZW Black                             |                   |
| <b>Q</b> Field 01                                     |                                |                                                |                   |
| Pinus sylv. 'Wate                                     | eri'   <i>cont. 10L</i>        |                                                |                   |
| Field 07<br>Skimmia j. 'Bonf                          | ire'   <i>cont. 5,0L</i>       |                                                |                   |
| <b>Field 07-B</b> Skimmia j. 'Bonf                    | ire'   <i>cont. 5,0L</i>       | 107                                            | ,                 |
| WinTree®                                              |                                |                                                |                   |

# aking Digital notes via the App

the app, use colours to categorise your notes

Each colour can be allocated its own definition – just define and select its field description within WinTree® itself. For example, you can assign a colour to a delivery note to indicate that there is additional information to note.

In this example, a green indicator means "load before 12 pm".

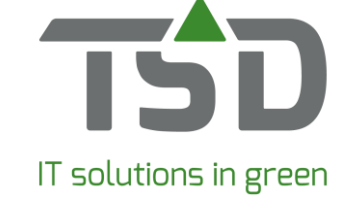

| <b>••••</b> 4G                                            | 9:41 AM                  | <b>∦</b> 100% <b>■</b> • |
|-----------------------------------------------------------|--------------------------|--------------------------|
| Collect by loca                                           | ation                    | Collect: 0               |
| Thurso                                                    | day 30 November 201      | 8 — 8                    |
| <ul> <li>R Shed   15</li> <li>Alchemilla molli</li> </ul> | s   <i>Pot 11 cm</i>     | 1.593                    |
| Greenhouse Acer pal. 'Deshoj                              | o'   cont. 5,0L          | 4                        |
| <b>Greenhouse</b> Astilbe (A) 'Fanal                      | '   cont. 10L            | 148                      |
| Pinus sylv. 'Wa                                           | teri'   <i>cont. 10L</i> | 38                       |
| Skimmia j. 'Bonfi                                         | re'   <i>cont. 5,0L</i>  | 107                      |
| — Fric                                                    | lay 1 December 2018      |                          |
| <b>•</b> Field 03                                         |                          | 1.593                    |
| Alchemilla mollis                                         | Pot 11 cm                |                          |
| Field 04 Acer pal. 'Deshoj                                | o'   <i>cont. 5,0L</i>   | 4                        |
| <b>Field 01</b> Astilbe (A) 'Fanal                        | '   cont. 10L            | 148                      |
| <b>Field 01</b> Pinus sylv. 'Wate                         | ri'   <i>cont. 10L</i>   | 38                       |
| Field 07 Skimmia j. 'Bonfing                              | re'   <i>cont. 5,0L</i>  | 107                      |
| <b>Field 07-B</b><br>Skimmia j. 'Bonfir                   | re'   <i>cont. 5,0L</i>  | 107                      |
| WinTree®                                                  | <                        |                          |

Define and share your colour key with your team to ensure everyone knows each colour's meaning. Choose from 10 available colours.

| 77     GZAW       BL     Blue       BR     Brown       GE     Yellow       GR     Collect before       LB     Light blue       OR     Orange       PA     Purple       RO     Red       ZW     Black | 77     GZAY       BL     Blue       BR     Brown       GE     Yellow       GR     Collect before       LB     Light blue       OR     Orange       PA     Purple       RO     Red       ZW     Black | 77     GZAV       BL     Blue       BR     Brown       GE     Yellow       GR     Collect before       LB     Light blue       OR     Orange       PA     Purple       RO     Red       ZW     Black | Code | Description    |
|----------------------------------------------------------------------------------------------------|----------------------------------------------------------------------------------------------------|----------------------------------------------------------------------------------------------------|------|----------------|
| BL Blue<br>BR Brown<br>GE Yellow<br>GR Collect before<br>LB Light blue<br>OR Orange<br>PA Purple<br>RO Red<br>ZW Black                                                                               | BL Blue<br>BR Brown<br>GE Yellow<br>GR Collect before<br>LB Light blue<br>OR Orange<br>PA Purple<br>RO Red<br>ZW Black                                                                               | BL Blue<br>BR Brown<br>GE Yellow<br>GR Collect before<br>LB Light blue<br>OR Orange<br>PA Purple<br>RO Red<br>ZW Black                                                                               | 77   | Gray           |
| BR Brown<br>GE Yellow<br>GR Collect before<br>LB Light blue<br>OR Orange<br>PA Purple<br>RO Red<br>ZW Black                                                                                          | BR Brown<br>GE Yellow<br>GR Collect before<br>LB Light blue<br>OR Orange<br>PA Purple<br>RO Red<br>ZW Black                                                                                          | BR Brown<br>GE Yellow<br>GR Collect before<br>LB Light blue<br>OR Orange<br>PA Purple<br>RO Red<br>ZW Black                                                                                          | BL.  | Blue           |
| GE Yellow<br>GR Collect before<br>LB Light blue<br>OR Orange<br>PA Purple<br>RO Red<br>ZW Black                                                                                                    | GE Yellow<br>GR Collect before<br>LB Light blue<br>OR Orange<br>PA Purple<br>RO Red<br>ZW Black                                                                                                    | GE Yellow<br>GR Collect before<br>LB Light blue<br>OR Orange<br>PA Purple<br>RO Red<br>ZW Black                                                                                                    | BR   | Brown          |
| GR Collect before<br>LB Light blue<br>OR Orange<br>PA Purple<br>RO Red<br>ZW Black                                                                                                    | GR Collect before<br>LB Light blue<br>OR Orange<br>PA Purple<br>RO Red<br>ZW Black                                                                                                    | GR Collect before<br>LB Light blue<br>OR Orange<br>PA Purple<br>RO Red<br>ZW Black                                                                                                    | GE   | Yellow         |
| LB Light blue<br>OR Orange<br>PA Purple<br>RO Red<br>ZW Black                                                                                                    | LB Light blue<br>OR Orange<br>PA Purple<br>RO Red<br>ZW Black                                                                                                    | LB Light blue<br>OR Orange<br>PA Purple<br>RO Red<br>ZW Black                                                                                                    | GR   | Collect before |
| OR Orange<br>PA Purple<br>RO Red<br>ZW Black                                                                                                    | OR Orange<br>PA Purple<br>RO Red<br>ZW Black                                                                                                    | OR Orange<br>PA Purple<br>RO Red<br>ZW Black                                                                                                    | LB   | Light blue     |
| PA Purple<br>RO Red<br>ZW Black                                                                                                    | PA Purple<br>RO Red<br>ZW Black                                                                                                    | PA Purple<br>RO Red<br>ZW Black                                                                                                    | OR.  | Orange         |
| RO Red<br>ZW Black                                                                                                    | RO Red<br>ZW Black                                                                                                    | RO Red<br>ZW Black                                                                                                    | PA   | Purple         |
| ZW Black                                                                                                    | ZW Black                                                                                                    | ZW Black                                                                                                    | RO   | Red            |
| 212 112 222                                                                                                    |                                                                                                    |                                                                                                    | ZW   | Black          |
|                                                                                                    |                                                                                                    |                                                                                                    |      |                |

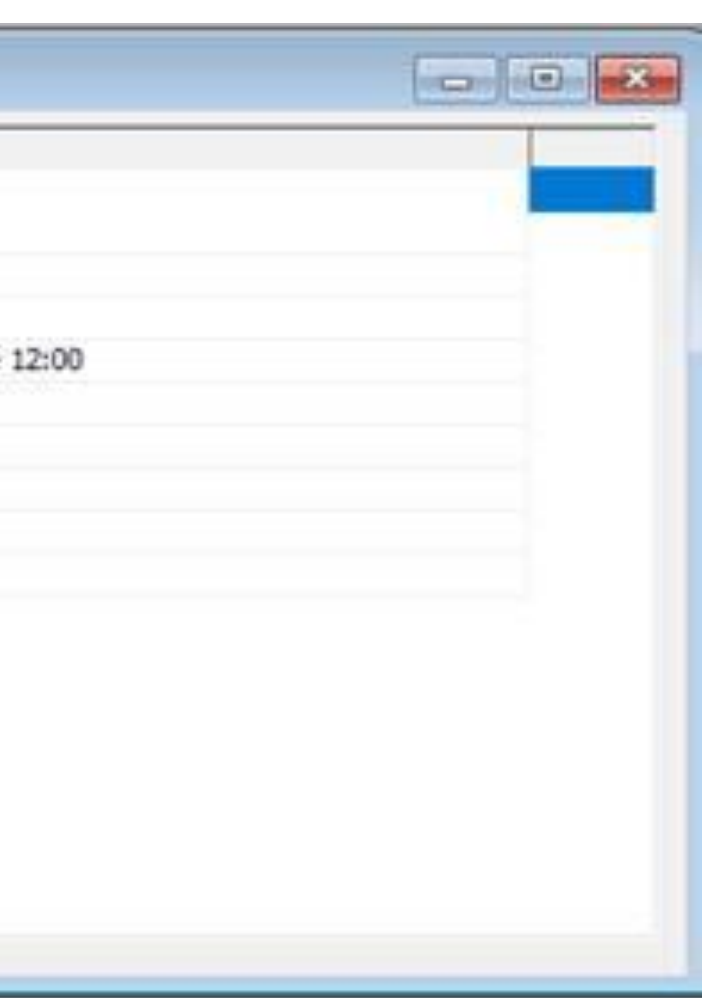

Basic information in WinTree®

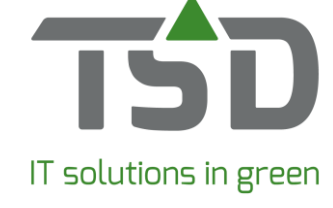

| <b>•••••</b> 4G       | 9:41 AM        | <b>≵</b> 100% <b>■</b> • |
|-----------------------|----------------|--------------------------|
| Collect by locati     | on             | Collect: 0               |
| Thursda               | y 30 November  | 2018                     |
| R 🛇 Shed   15         |                | 1.593                    |
| • Alchemilla mollis   | Pot 11 cm      |                          |
| <b>Q</b> Greenhouse   |                | 4                        |
| Acer pal. 'Deshojo'   | cont. 5,0L     |                          |
| Greenhouse            |                | 148                      |
| Astilbe (A) 'Fanal'   | cont. 10L      |                          |
| • Farmhouse           |                | 38                       |
| R Pous sylv. 'Water   | i'   cont. 10L |                          |
| Shed   13             |                | 107                      |
| Skimmia j. 'Bonfire'  | cont. 5,0L     |                          |
| Frida                 | y 1 December 2 | .018                     |
| <b>Q</b> Field 03     |                | 1.593                    |
| Alchemilla mollis   P | Pot 11 cm      | 6                        |
| <b>Q</b> Field 04     |                | 4                        |
| Acer pal. 'Deshojo'   | cont. 5,0L     |                          |
| Field 01              |                | 148                      |
| Astilbe (A) 'Fanal'   | cont. 10L      |                          |
| <b>Field 01</b>       |                | 38                       |
| Pinus sylv. 'Wateri'  | cont. 10L      |                          |
| <b>Q</b> Field 07     |                | 107                      |
| Skimmia j. 'Bonfire'  | cont. 5,0L     |                          |
| Field 07-B            |                | 107                      |
| Skimmia j. 'Bonfire'  | cont. 5,0L     |                          |
|                       |                |                          |

Within the App just click the coloured box to check each colour's definition.

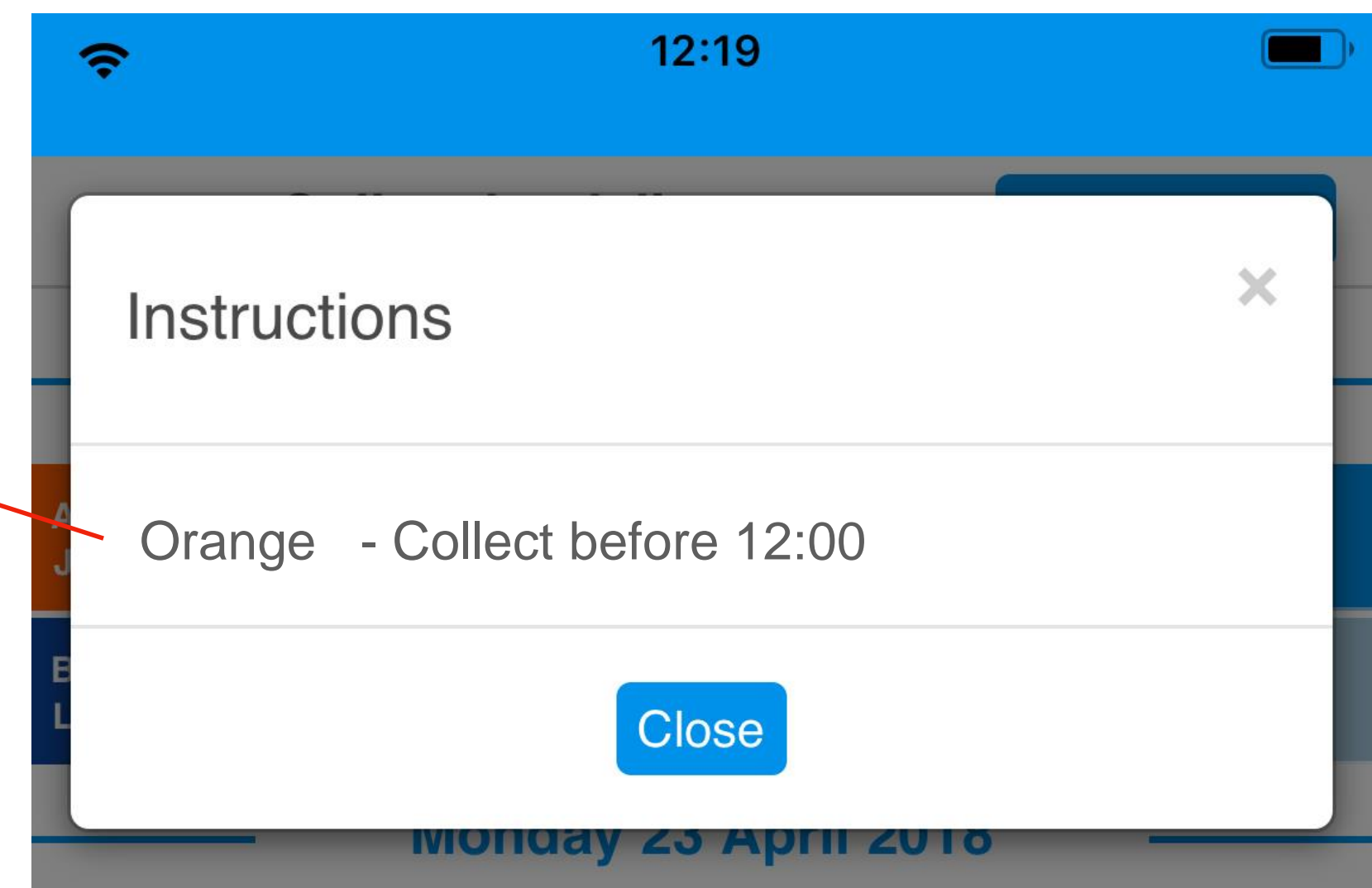

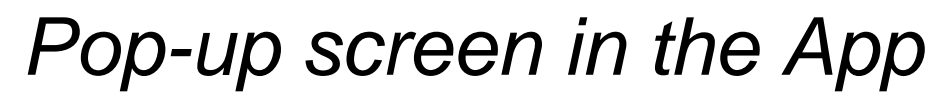

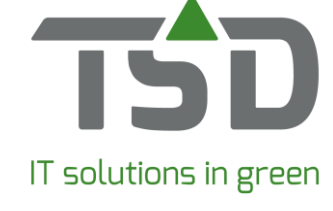

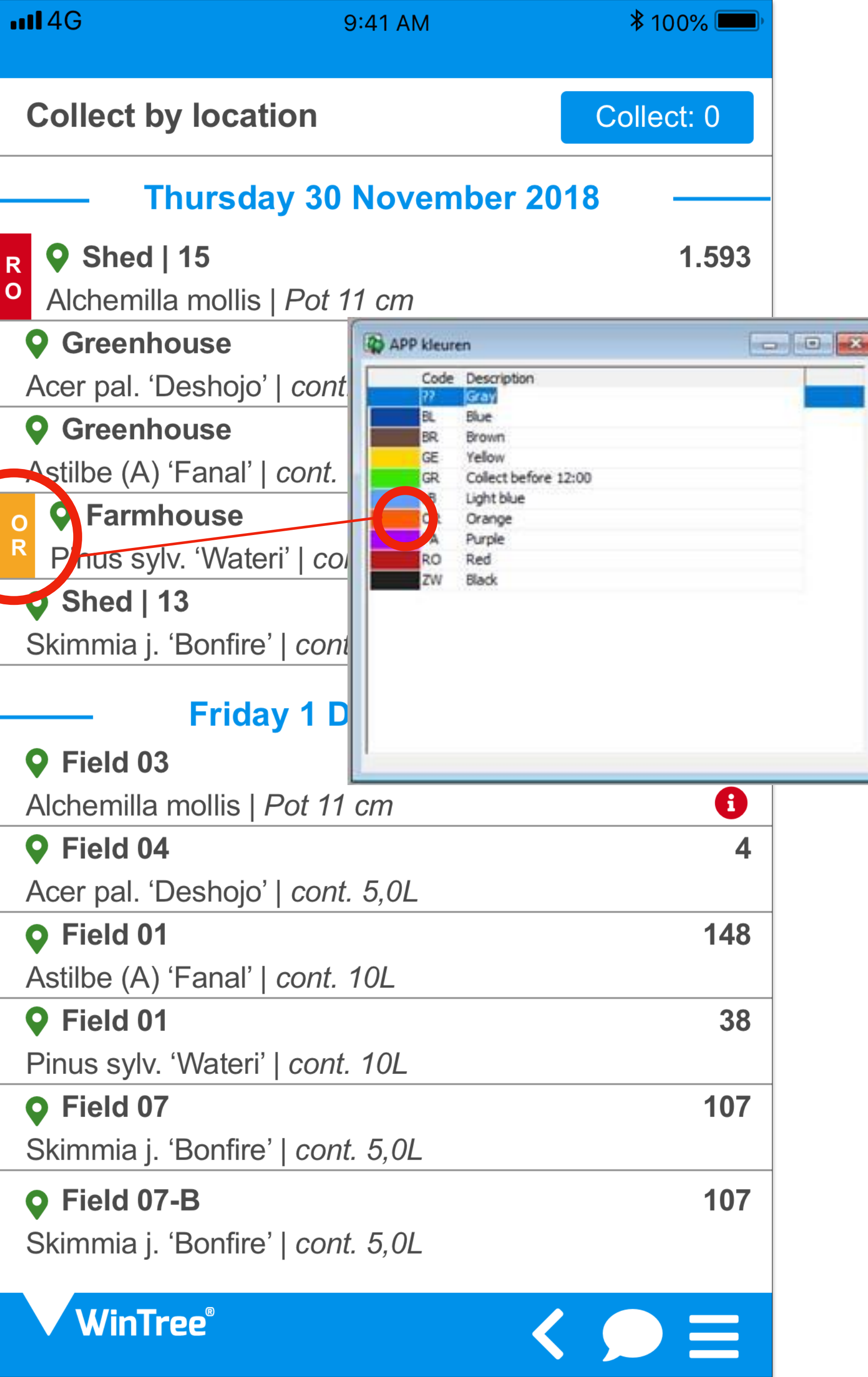

Each colour button has the addition of a 2-letter code to ensure you can differentiate each category, whaterver the light conditions. The 2 letters are defined by the colour name – OR for orange, RE for red etc.

To alter the colour text, allocate the colour in a delivery in WinTree®.

*Tip: Always keep 2 colours available for this purpose. Two colours that indicate that there is a unique instruction in the delivery. The remaining colours then can be used for frequent occurring instructions.* 

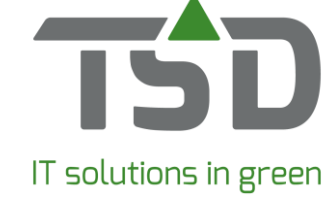

| <b>•••••</b> 4G                                       | 9:41 AM                                | <b>*</b> 100% <b>*</b> |
|-------------------------------------------------------|----------------------------------------|------------------------|
| Collect by lo                                         | cation                                 | Collect: 0             |
| Thur                                                  | sday 30 November 2                     | 2018 ——                |
| <ul> <li>Shed   15</li> <li>Alchemilla mod</li> </ul> | ollis   <i>Pot 11 cm</i>               | 1.593                  |
| <b>Greenhous</b><br>Acer pal. 'Desh                   | <b>;</b><br>ojo'   <i>cont. 5,0L</i>   | 4                      |
| <b>Greenhous</b><br>Astilbe (A) 'Fan                  | e<br>al'   <i>cont. 10L</i>            | 148                    |
| Pinus sylv. 'W                                        | <b>e</b><br>/ateri'   <i>cont. 10L</i> | 38                     |
| Shed   13 Skimmia j. 'Bor                             | ifire'   cont. 5,0L                    | 107                    |
| Fr                                                    | iday 1 December 20                     |                        |
| <b>•</b> Field 03                                     |                                        | 1.593                  |
| Alchemilla moll                                       | is   Pot 11 cm                         |                        |
| <b>Field 04</b> Acer pal. 'Desh                       | ojo'   <i>cont. 5,0L</i>               | 4                      |
| <b>Field 01</b> Astilbe (A) 'Fan                      | al'   cont. 10L                        | 148                    |
| <b>Field 01</b> Finus sylv. 'Wa                       | teri'   <i>cont. 10L</i>               | 38                     |
| Field 07 Skimmia j. 'Bor                              | fire'   <i>cont. 5,0L</i>              | 107                    |
| <b>Field 07-B</b> Skimmia j. 'Bor                     | fire'   cont. 5,0L                     | 107                    |
| WinTree®                                              |                                        |                        |

Add extra detail such as notes and comments by using the communication screen. You can only add notes or comments prior to the completion of the order.

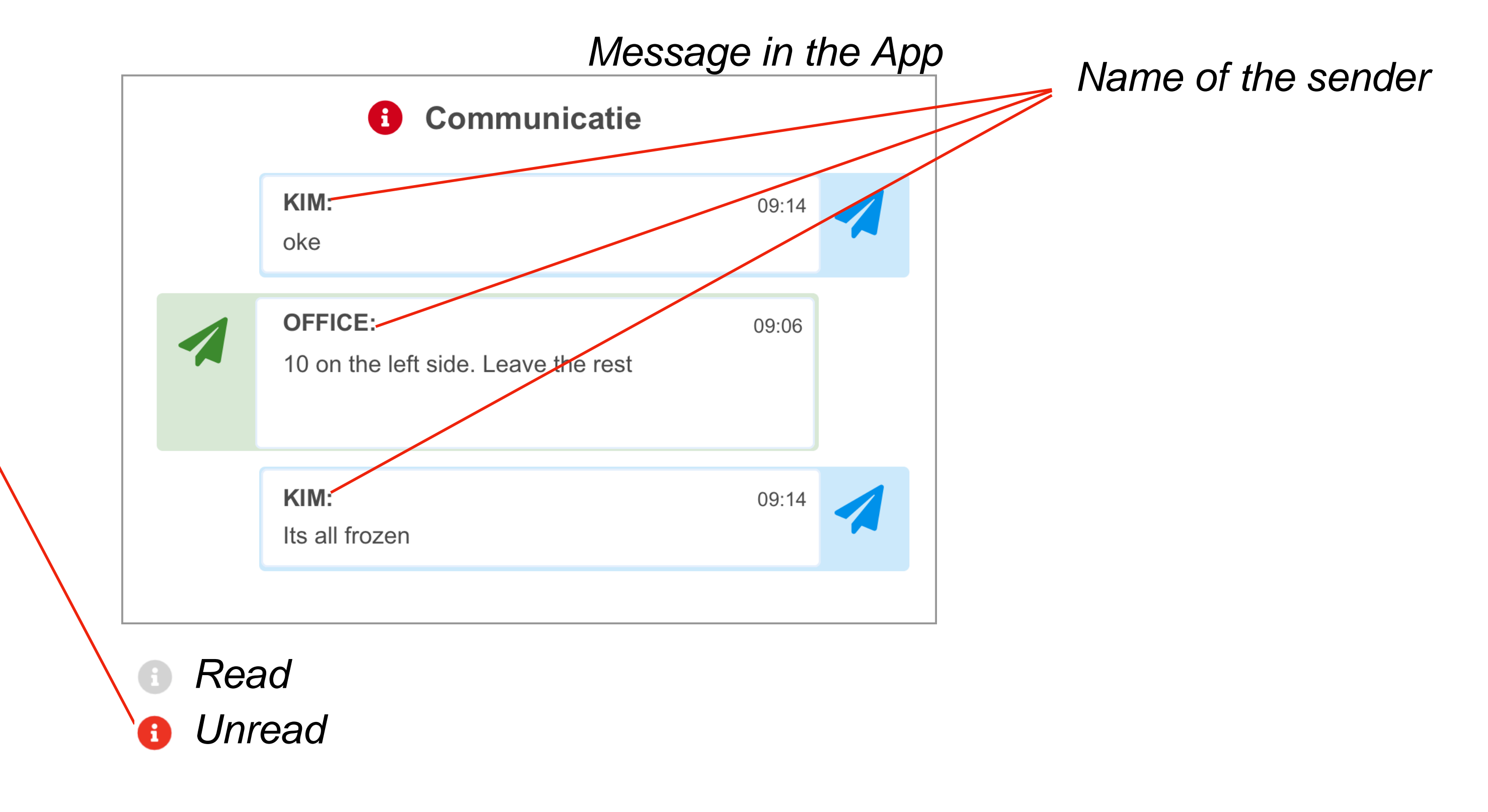

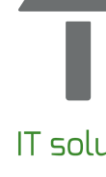

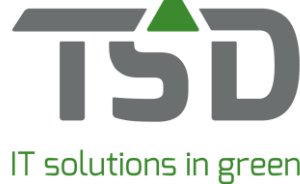

| <b>••••</b> 4G          | 9:41 AM           | ¥ 100% 💻   |
|-------------------------|-------------------|------------|
| Collect by location     | on                | Collect: 0 |
| — Thursday              | y 30 November 201 | 8 —        |
| R ♀ Shed   15           |                   | 1.593      |
| • Alchemilla mollis     | Pot 11 cm         |            |
| <b>Q</b> Greenhouse     |                   | 4          |
| Acer pal. 'Deshojo'     | cont. 5,0L        |            |
| <b>Q</b> Greenhouse     |                   | 148        |
| Astilbe (A) 'Fanal'   d | cont. 10L         |            |
| o Sarmhouse             |                   | 38         |
| Pinus sylv. 'Wateri     | '   cont. 10L     |            |
| <b>O</b> Shed   13      |                   | 107        |
| Skimmia j. 'Bonfire'    | cont. 5,0L        |            |
| Friday                  | 1 December 2018   |            |
| <b>•</b> Field 03       |                   | 1.593      |
| Alchemilla mollis   P   | ot 11 cm          | 6          |
| Field 04                |                   | 4          |
| Acer pal. 'Deshojo'     | cont. 5,0L        |            |
| Field 01                |                   | 148        |
| Astilbe (A) 'Fanal'   d | cont. 10L         |            |
| <b>•</b> Field 01       |                   | 38         |
| Pinus sylv. 'Wateri'    | cont. 10L         |            |
| <b>•</b> Field 07       |                   | 107        |
| Skimmia j. 'Bonfire'    | cont. 5,0L        |            |
| • Field 07-B            |                   | 107        |
| Skimmia j. 'Bonfire'    | cont. 5,0L        |            |
| , <u>,</u>              |                   |            |
| WinTree®                |                   |            |

| Notificaties (Werkbon: 557694) |
|--------------------------------|
| . Aantal Plantnaam             |
| : 10 Corylus avellana          |
| 10 Crataegus monogyna          |
| 10 Malus sylvestris            |
| 30 Spiral Guards (38mm) Clear  |
| 30 Bamboo Canes                |
| 1 Packaging & Delivery via par |
|                                |
| 4                              |
| 4                              |
| 4                              |
|                                |
|                                |
|                                |
|                                |
|                                |
| 1                              |
| 4                              |
|                                |
|                                |
|                                |
|                                |
|                                |
|                                |
|                                |
|                                |
|                                |
|                                |
|                                |
|                                |

Incoming 🔸 🖈 Red unread Outgoing 🕞 🕞 Grey unread

In WinTree® there is an additional communication screen to send and receive messages between users.

|                  |                |               |         |                              |                                       | ?  |
|------------------|----------------|---------------|---------|------------------------------|---------------------------------------|----|
| Maat             | In             | Uit Verzameld | Geladen |                              | 3-12-2018 14:39:35                    |    |
| Cell6 40/60      |                | 10            | 0       | Malus sylvestria. C          | ell5 20/40 NI IRSERV (Alba Trees PLC) |    |
| Cell6 40/60      |                | 10            | 0       | Maius sylvesuis, C           | eis 20/10, NORSERT (Alba Trees FLC)   |    |
| Cell5 20/40      | <b>-&gt;</b> ] | C-> 10        | 0       | Ok. Ik heb de acht           | erste gepakt.                         |    |
| 600mm            |                | 30            | 0       |                              |                                       |    |
| 900mm x 12/14lbs |                | 30            | 0       |                              |                                       |    |
| el car.          | <b>→</b> ]     | 0             | 0       | Reactie                      | Gelezen?                              |    |
|                  |                |               |         | TSD                          | 3-12-2018 14:37:07                    |    |
|                  | /              |               |         | Malus sylvestris Cell5 20/40 | 0 12 2010 1 107/07                    |    |
|                  |                |               |         | Malus sylvesuls, Cell5 20/40 |                                       |    |
| /                |                |               |         | Let op, eerste de achterste  | pakken.                               |    |
|                  |                |               |         |                              |                                       |    |
|                  |                |               |         |                              |                                       |    |
|                  |                |               |         |                              | 3-12-2018 14:39:01                    |    |
|                  |                |               |         |                              |                                       |    |
|                  |                |               |         |                              |                                       |    |
|                  |                |               |         |                              |                                       |    |
|                  |                |               |         |                              |                                       |    |
|                  |                |               |         |                              |                                       |    |
|                  |                |               |         |                              |                                       |    |
|                  |                |               |         |                              |                                       |    |
|                  |                |               |         |                              |                                       |    |
|                  |                |               |         |                              |                                       |    |
|                  |                |               |         |                              |                                       |    |
|                  |                |               |         |                              |                                       |    |
|                  |                |               |         | <u> </u>                     |                                       |    |
|                  |                |               |         |                              |                                       | OK |
|                  |                |               |         |                              |                                       |    |

Message in WinTree®

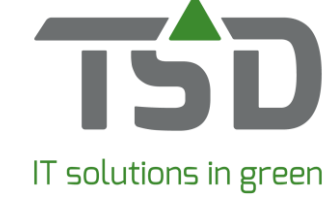

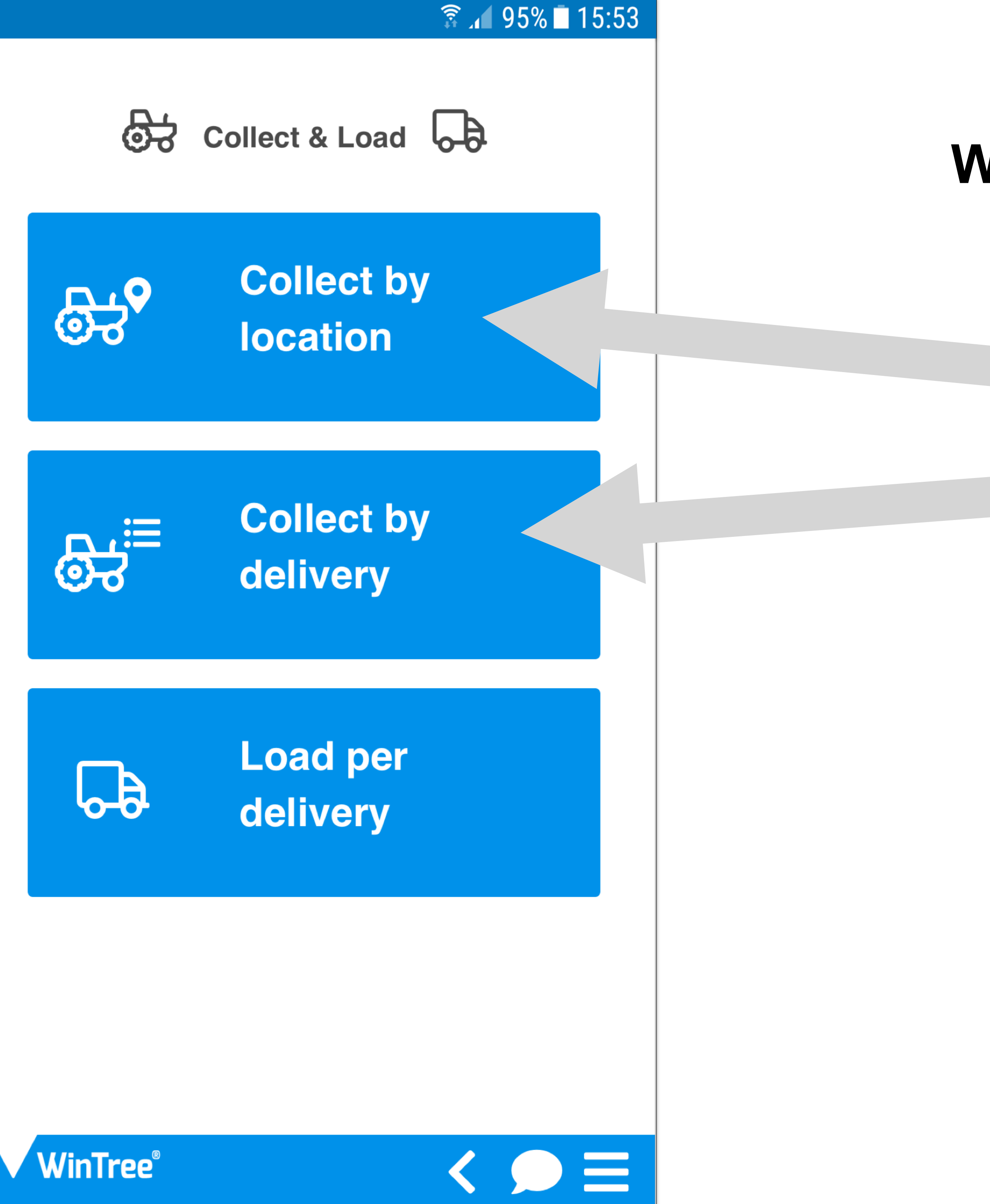

### What can the App do?

- Pick and collect orders at each location
- Pick and collect orders for each customer

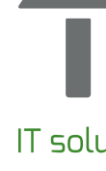

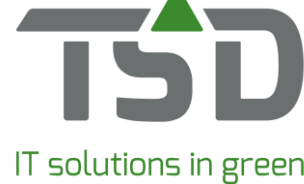

| <b>••••</b> 4G      | 9:41 AM                | <b>*</b> 100% <b></b> |
|---------------------|------------------------|-----------------------|
| Collect by loca     | ation                  | Collect: 0            |
| — Thurso            | ay 30 November 2       | .018                  |
| R 🛇 Shed   15       |                        | 1.593                 |
| Alchemilla molli    | s   Pot 11 cm          |                       |
| Greenhouse          |                        | 4                     |
| Acer pal. 'Deshoj   | o'   cont. 5,0L        |                       |
| <b>Q</b> Greenhouse |                        | 148                   |
| Astilbe (A) 'Fanal  | '   cont. 10L          |                       |
| • Farmhouse         |                        | 38                    |
| Pinus sylv. 'Wat    | eri'   cont. 10L       |                       |
| <b>O</b> Shed   13  |                        | 107                   |
| Skimmia j. 'Bonfir  | e'   cont. 5,0L        |                       |
| — Frid              | ay 1 December 20       | 18 ——                 |
| <b>•</b> Field 03   |                        | 1.593                 |
| Alchemilla mollis   | Pot 11 cm              | •                     |
| <b>•</b> Field 04   |                        | 4                     |
| Acer pal. 'Deshoj   | o'   <i>cont. 5,0L</i> |                       |
| <b>Q</b> Field 01   |                        | 148                   |
| Astilbe (A) 'Fanal' | '   cont. 10L          |                       |
| <b>•</b> Field 01   |                        | 38                    |
| Pinus sylv. 'Water  | ri'   <i>cont. 10L</i> |                       |
| <b>•</b> Field 07   |                        | 107                   |
| Skimmia j. 'Bonfir  | e'   cont. 5,0L        |                       |
| • Field 07-B        |                        | 107                   |
| Škimmia j. 'Bonfir  | e'   cont. 5,0L        |                       |
| WinTree®            |                        |                       |

## Where do I start?

- The work schedule is sorted by loading date.
- When no loading date is given, the delivery will be used.

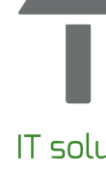

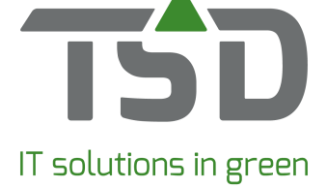

| ••••• 4G                 | 9:41 AM         | * 100% <b></b> |
|--------------------------|-----------------|----------------|
| Collect by locatio       | n               | Collect: 0     |
| —— Thursday              | 30 November 201 | 8 —            |
| R ♀ Shed   15            |                 | 1.593          |
| • Alchemilla mollis   P  | ot 11 cm        |                |
| <b>Q</b> Greenhouse      |                 | 4              |
| Acer pal. 'Deshojo'   c  | cont. 5,0L      |                |
| <b>Q</b> Greenhouse      |                 | 148            |
| Astilbe (A) 'Fanal'   co | ont. 10L        |                |
| o Sarmhouse              |                 | 38             |
| Pinus sylv. 'Wateri'     | cont. 10L       |                |
| <b>O</b> Shed   13       |                 | 107            |
| Skimmia j. 'Bonfire'   d | cont. 5,0L      |                |
| Friday                   | 1 December 2018 |                |
| <b>•</b> Field 03        |                 | 1.593          |
| Alchemilla mollis   Po   | t 11 cm         | •              |
| <b>•</b> Field 04        |                 | 4              |
| Acer pal. 'Deshojo'   d  | cont. 5,0L      |                |
| <b>Q</b> Field 01        |                 | 148            |
| Astilbe (A) 'Fanal'   co | ont. 10L        |                |
| <b>Q</b> Field 01        |                 | 38             |
| Pinus sylv. 'Wateri'   c | ont. 10L        |                |
| <b>Q</b> Field 07        |                 | 107            |
| Skimmia j. 'Bonfire'   a | cont. 5,0L      |                |
| <b>•</b> Field 07-B      |                 | 107            |
| Skimmia j. 'Bonfire'   d | cont. 5,0L      |                |
| WinTree®                 |                 |                |

# **Display settings**

The selected information and deliveries shown within the App depends on the settings made in WinTree®.

If settings are made in the 'confirm deliveries screen' within WinTree® to show only deliveries up to today's date, then it will be this selection alone that will be visible in the App.

If you would also like to see deliveries with a date later than today, then you will need to choose a different date range within WinTree®: for example, 7 days in advance. The WinTree® App will immediately update and display the same information as defined in WinTree® itself.

The specific print settings of a Picking List also determine which data is visible within the App.

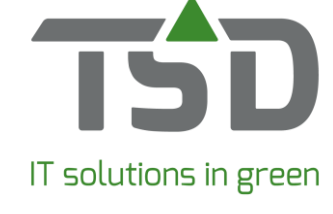

| ••••• 4G                  | 9:41 AM   | <b>≵</b> 100%                     | <b>6</b> |
|---------------------------|-----------|-----------------------------------|----------|
| Collect by delivery       |           | Collected                         | : 4      |
| Happy Plants<br>182286    |           | Delivery da<br>16-04-2018<br>Done | te       |
| <b>Shed</b>   15          |           | 1                                 | .593     |
| Alchemilla mollis   Pot   | 11 cm     |                                   |          |
| <b>Greenhouse</b>         |           |                                   | 4        |
| Acer pal. 'Deshojo'   co  | ont. 5,0L |                                   |          |
| 🚚 Green Plants            |           |                                   | 148      |
| Astilbe (A) 'Fanal'   cor | nt. 10L   |                                   |          |
| Shed                      |           |                                   | 38       |
| Pinus sylv. 'Wateri'   co | ont. 10L  |                                   |          |
| Shed   13                 |           |                                   | 107      |
| Skimmia j. 'Bonfire'   co | ont. 5,0L |                                   |          |
| <b>Q</b> The Gardens & Co |           | 1.                                | 593      |
| Alchemilla mollis   Pot   | 11 cm     |                                   |          |
| <b>Field 04</b>           |           |                                   | 4        |
| Acer pal. 'Deshojo'   co  | ont. 5,0L |                                   |          |
| <b>Field 04</b>           |           |                                   | 148      |
| Astilbe (A) 'Fanal'   cor | nt. 10L   |                                   |          |
| Jereen Plants             |           |                                   | 38       |
| Pinus sylv. 'Wateri'   co | ont. 10L  |                                   |          |
| <b>O</b> The Gardens & Co |           |                                   | 107      |
| Skimmia j. 'Bonfire'   co | ont. 5,0L |                                   |          |
| • Field 06                |           |                                   | 107      |
| Skimmia j. 'Bonfire'   co | ont. 5,0L |                                   |          |
| WinTree®                  |           |                                   |          |

## On site, received or on their way?

These icons show the stock's status – is it own production, purchased or on it's way to your nursery?

Called-up stock that is on its way to the nursery can be collected before it is processed in WinTree®.

Symbols

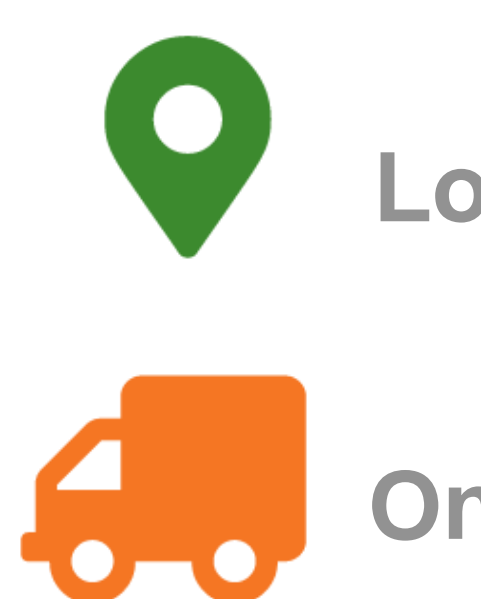

On the way

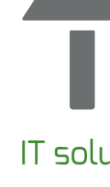

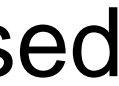

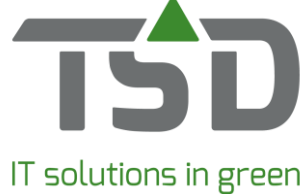

| <b>111</b> 4G          | 9:41 AM    | ₿ 100% 🖲                           |    |
|------------------------|------------|------------------------------------|----|
| Collect by delive      | ery        | Collected:                         | 4  |
| Happy Plants<br>182286 |            | <b>Delivery date</b><br>16-04-2018 |    |
|                        |            | Done                               |    |
| <b>O</b> Shed   15     |            | 1.5                                | 93 |
| Alchemilla mollis   F  | Pot 11 cm  |                                    |    |
| <b>Greenhouse</b>      |            |                                    | 4  |
| Acer pal. 'Deshojo'    | cont. 5,0L |                                    |    |
| 🚚 Green Plants         |            | 14                                 | 48 |
| Astilbe (A) 'Fanal'    | cont. 10L  |                                    |    |
| Shed                   |            |                                    | 38 |
| Pinus sylv. 'Wateri'   | cont. 10L  |                                    |    |
| Shed   13              |            | 1                                  | 07 |
| Skimmia j. 'Bonfire'   | cont. 5,0L |                                    |    |
| <b>•</b> The Gardens & | Со         | 1.5                                | 93 |
| Alchemilla mollis   F  | Pot 11 cm  |                                    |    |
| <b>•</b> Field 04      |            |                                    | 4  |
| Acer pal. 'Deshojo'    | cont. 5,0L |                                    |    |
| <b>•</b> Field 04      |            | 1                                  | 48 |
| Astilbe (A) 'Fanal'    | cont. 10L  |                                    |    |
| Green Plants           |            |                                    | 38 |
| Pinus sylv. 'Wateri'   | cont. 10L  |                                    |    |
| <b>•</b> The Gardens & | Со         | 1                                  | 07 |
| Skimmia j. 'Bonfire'   | cont. 5,0L |                                    |    |
| Field 06               |            | 1                                  | 07 |
| Skimmia j. 'Bonfire'   | cont. 5,0L |                                    |    |
| WinTree®               |            |                                    | -  |
|                        |            |                                    |    |

These lines are shown in blue.

### Shorten your "to do" list

After picking, each line is indicated as 'Ready'. All lines marked as 'Ready' will no longer be visible within the delivery.

The button 'Collected' indicates the number of processed lines. Click on this button to view all of the processed lines.

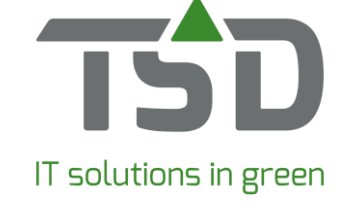

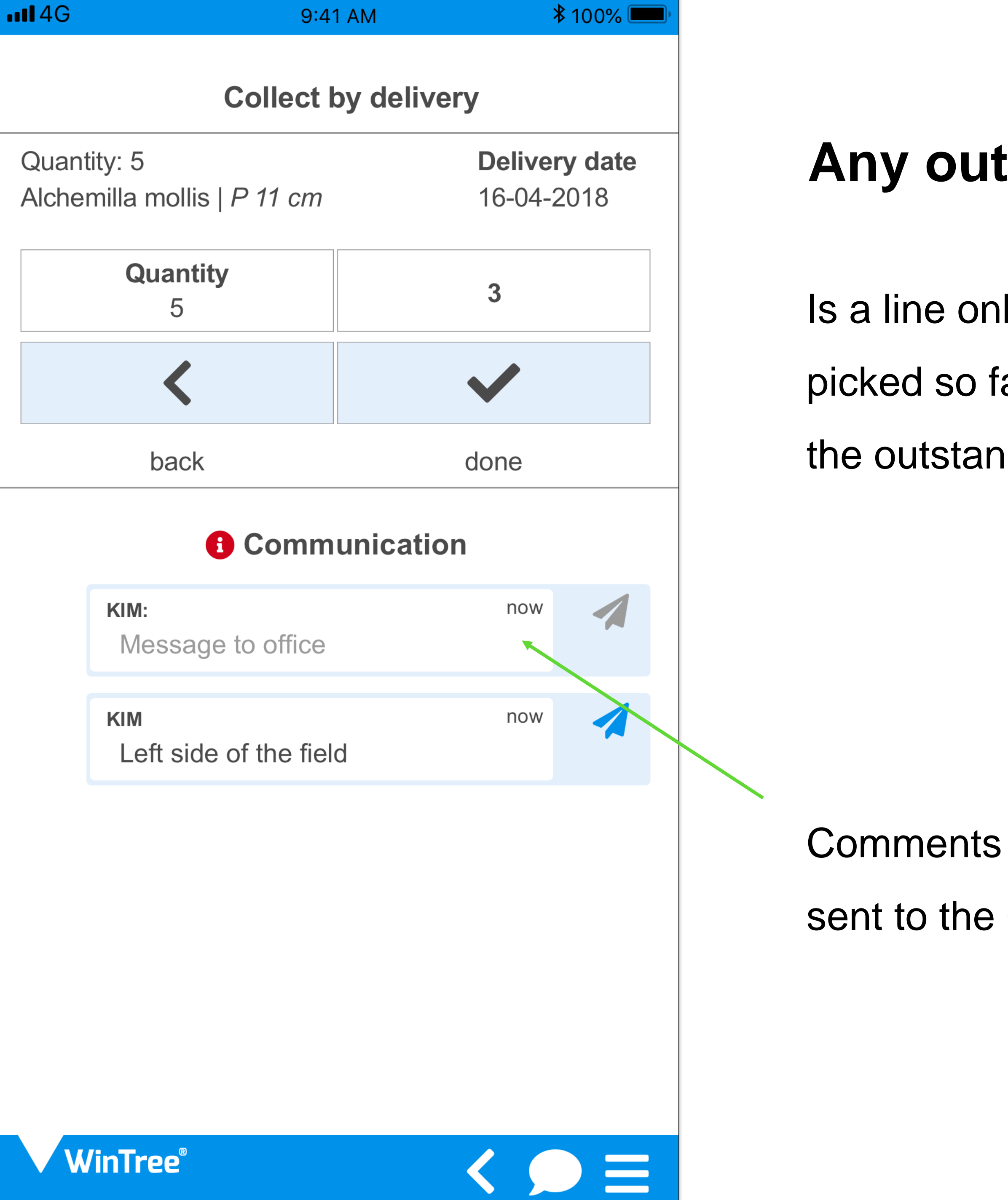

# Any outstanding lines or stock to be picked?

Is a line only partially ready? Not a problem. Just enter the amount picked so far and choose 'Ready'. The line will remain open, showing the outstanding amount.

Comments in relation to these discrepancies or delayed picks can be sent to the Office using the communication function.

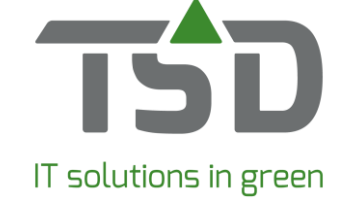

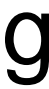

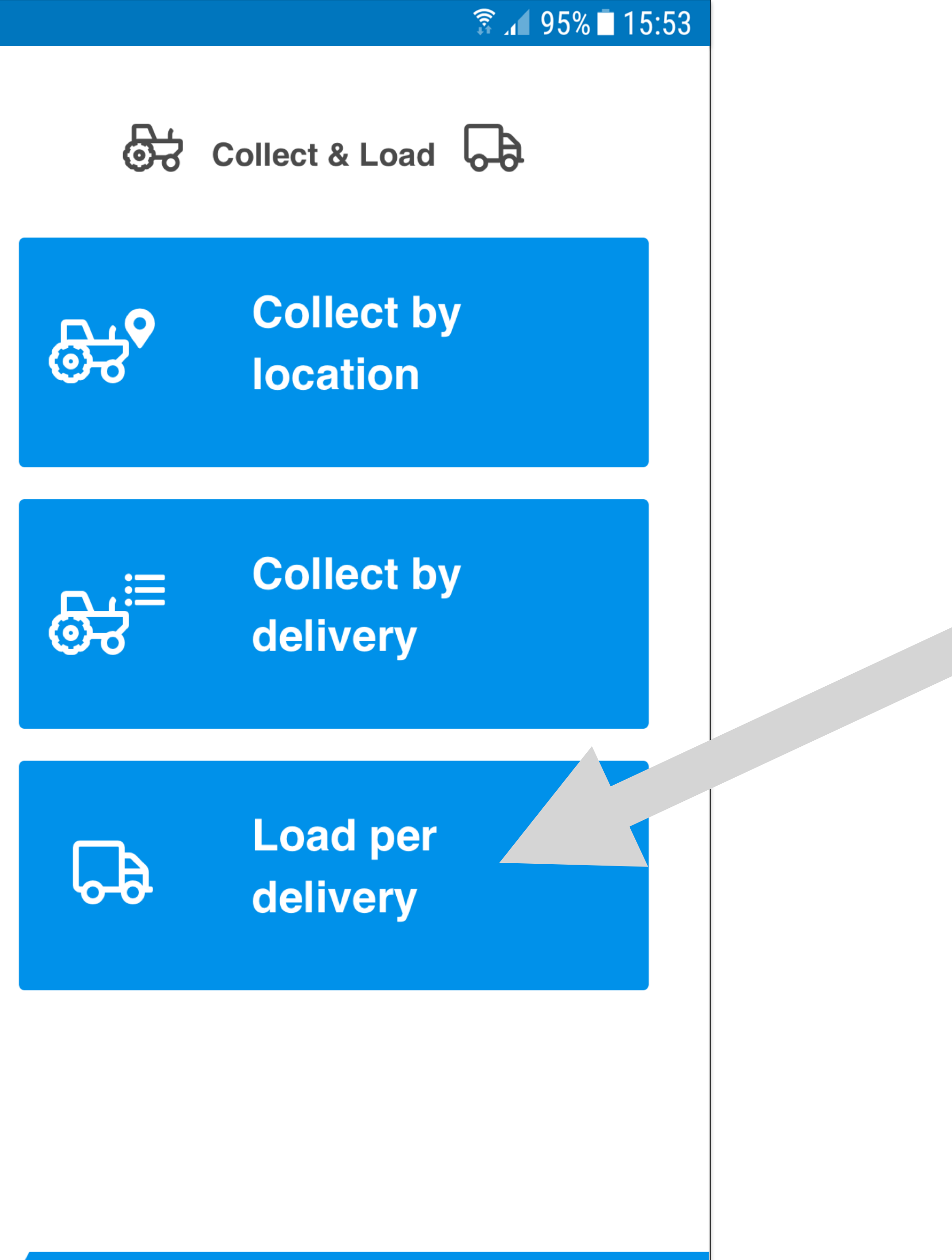

WinTree®

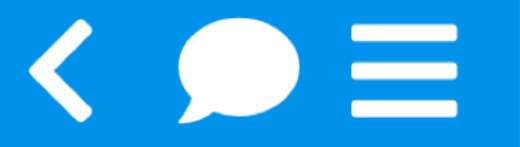

### **Everything picked? Let's load!**

The function 'Load per delivery' can be used separate from collecting.

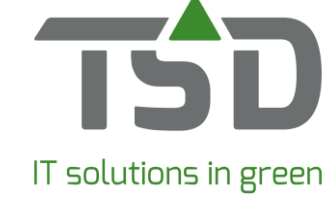

|        |                        |                                                    | ैं 🔏 95% | <b>5 1 1 5 : 5</b> | 3            |                     |
|--------|------------------------|----------------------------------------------------|----------|--------------------|--------------|---------------------|
|        |                        | Load by delivery                                   | Comple   | ted: 18            |              |                     |
|        |                        | Friday 30 November 2                               | 2018     |                    |              | Every               |
|        |                        | Saturday 1 December                                | 2018     |                    | _            |                     |
| R<br>E | 180321<br><b>01-12</b> | Treehouse Nursery<br>Project: Southampton          | لم<br>ا  | ₽<br>₽ 25 %        |              | Total line          |
| O<br>R | 170301<br><b>01-12</b> | <b>The Greenworld</b><br>Project: Highway          | Ę        | 3245<br>₽ 1 %      |              | 4 -                 |
|        |                        | Monday 3 December                                  | 2018     |                    | <u>ୁ</u> ତ୍ୟ | 33 % -              |
|        |                        | Wednesday 5 Decembe                                | er 2018  |                    | 6-6          | 25 % - <sup>-</sup> |
|        | 180441<br><b>06-12</b> | The Brighton TimberCo<br>Project: City hall market | 6        | (<br>₩ 33 %        |              |                     |
|        |                        | Wednesday 12 December                              | er 2018  |                    |              |                     |
|        | 180789<br><b>13-12</b> | Lake Side Trees<br>Project: 15-23                  | ر<br>ل   | 및 (<br>)<br>) 80 % | 5            |                     |
|        |                        | Wednesday 27 March                                 | 2019     |                    |              |                     |
|        | 180789<br><b>24-03</b> | Tradecenter Ltd<br>International                   | ر<br>ل   | 프 25<br>동 80 %     | 5            |                     |
|        |                        | Thursday 28 March 2                                | 2019     |                    | _            |                     |
|        | Win                    | Tree®                                              | < <      |                    |              |                     |

# vthing picked? Let's load!

- les 'Collect per delivery' are shown.
- The numbers in white indicate the amount.
- The load percentage is shown alongside the green tractor symbol.
- The truck shows the 'loaded percentage'.
- The white cart symbol indicates that packaging is added.

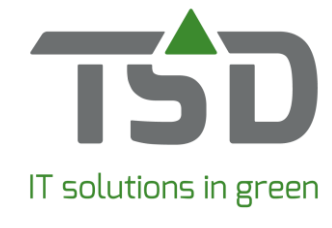

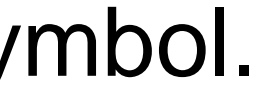

| ••           | II 4G 9:41 Æ                                                                                         | ۹M           | ₿ 100                           | )% 🔲 ' |  |
|--------------|----------------------------------------------------------------------------------------------------|--------------|---------------------------------|--------|--|
|              | Load by delivery - HAF                                                                               | PPYPL        | Loaded                          | : 18   |  |
| B<br>L       | Happy Plant<br>75826                                                                                 | $\checkmark$ | <b>Leverdatum</b><br>16-04-2018 |        |  |
|              | 219975; <b>Collection area</b> : ><br><b>Delivery term</b> : Franco at h<br><b>Load by</b> : William | XXX;<br>ome; | Done                            |        |  |
| C            | Dianthus barbatus   Pot 11 cm                                                                        | η.           |                                 | 6/12   |  |
|              | <ul> <li>\$ 567890 Green Nursery;</li> <li>Manchester; €0,08</li> </ul>                              | 03885050     | 50;                             |        |  |
| $\backslash$ | /erbena bonariensis   Pot 11 d                                                                       | cm.          | <b>G</b>                        | 6/12   |  |
|              | Plant Co; Sheffield;<br>13578; 24680; €0,00                                                          |              |                                 | 0/3    |  |
|              | , Plant Co; Sheffield; 13579; 24681; €0,00                                                           |              |                                 | 1/2    |  |
|              | <ul> <li>Plant Co; Sheffield;</li> <li>13580; 24682; €0,00</li> </ul>                                |              |                                 | 4/7    |  |
|              | Pack                                                                                                 | ing          |                                 |        |  |
|              | Tray 10                                                                                              |              | 4                               |        |  |
|              | Tray 6                                                                                               |              |                                 |        |  |
|              | Tray12                                                                                               |              |                                 |        |  |
|              | WinTree®                                                                                             |              | Q                               | Ξ      |  |

# **Everything picked? Let's load!**

Symbols .ocation On the way **Purchase** 

- The icons show the product status.
- Is it home grown or purchased.
- Products (only when called-up) on their way can be collected
- Even if they have not yet been received within WinTree®.

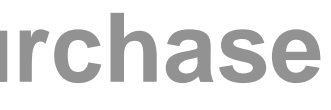

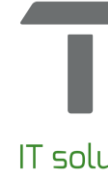

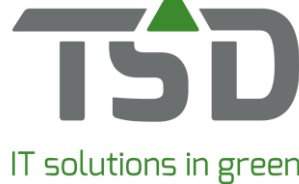

|                                                                                                    |                  |                              |                                         |                              |                         |        |              |          |                           | _                                                       | 79                      |                  |                  |
|----------------------------------------------------------------------------------------------------|------------------|------------------------------|-----------------------------------------|------------------------------|-------------------------|--------|--------------|----------|---------------------------|---------------------------------------------------------|-------------------------|------------------|------------------|
| nber C                                                                                                    | Sustom Delivery  | Invoicing Company na         | me                                      |                              | On label                | Inward | Collected    | Loaded   | APP 1                     | In                                                      | Out Extra info          | Matchcod         | e Terms          |
| 58074                                                                                                    | 30 25/11/2018    |                              |                                         |                              | 0                       |        | 33           | 0        |                           |                                                         |                         | ABBEU1           | 28 Gay           |
| 58089                                                                                                    | 30 09/12/2018    | ·                            |                                         |                              | 0                       | 0      | 99           | 0        |                           |                                                         | 100                     | ABBE01           | 28 day           |
| 58075 1310 15/11/2018 - 07/11/2018 -                                                                                                    |                  | 0                            | 0 0 0 0 0 0 0 0 0 0 0 0 0 0 0 0 0 0 0 0 | 99<br>0<br>97<br>0<br>0<br>0 | 100 LB<br>0<br>0<br>100 |        | -            |          | AMW01<br>BEST01<br>BEST01 | Paid b<br>28 day<br>28 day<br>28 day<br>28 day<br>Payme |                         |                  |                  |
| 557473 4540 01/09/2018 -04/10/2018                                                                                                    |                  |                              |                                         |                              |                         | 0      |              |          |                           |                                                         | 10                      |                  |                  |
| 557963 4540 18/11/2018 - 05/11/2018 -                                                                                                    |                  |                              |                                         |                              |                         | U      |              | • 2      |                           |                                                         |                         |                  |                  |
| 558112       4540 21/11/2018       09/11/2018         557760       7980 18/11/2018       23/10/2018                                                                                                    |                  |                              |                                         |                              |                         | 0      |              | •0       |                           |                                                         | BESTOI                  |                  |                  |
|                                                                                                    |                  |                              |                                         |                              |                         | 0      |              |          | P0.20405                  |                                                         | BURR01                  |                  |                  |
| 557905 9500 11/11/2018 + 31/10/2018 +                                                                                                    |                  |                              |                                         |                              |                         | 0      |              |          | Carl Person               |                                                         | CASH01                  |                  |                  |
| 58146                                                                                                    | 9500 13/11/2018  | € 09/11/2018                 |                                         |                              | 0                       | 0      | 0<br>0<br>31 | 0        |                           |                                                         | Brown Real 01573 425525 | CASH01           | Payme<br>28 day  |
| 58165                                                                                                    | 9500 14/11/2018  | 12/11/2018                   |                                         |                              | 0                       | 0      |              | 0        |                           |                                                         | Sangles                 | CASH01           |                  |
| 57919                                                                                                    | 15950 18/11/2018 | €01/11/2018                  |                                         |                              |                         |        |              | 0        |                           |                                                         | anal 30.00.00           | DUNL03           |                  |
| 557907       16110 25/11/2018 승 31/10/2018 승         557874       18050 18/11/2018 승 30/10/2018 승         558095       18080 21/11/2018 승 08/11/2018 승                                                                                                    |                  |                              |                                         | 0 0<br>0 0<br>0 0            | 0                       | 0      | 0            |          |                           | C+ Advante                                              | EADH01                  | 28 day<br>28 day |                  |
|                                                                                                    |                  |                              |                                         |                              | 0                       | 0      | 100          |          |                           | (+) HE                                                  | FARM03                  |                  |                  |
|                                                                                                    |                  |                              |                                         |                              | 0                       |        | 0            |          | (de                       | C+ Delib/19 - enal 25.7.38                              | FARM05                  | 28 day           |                  |
| 558152       19360       15/11/2018       12/11/2018         558155       19360       15/11/2018       12/11/2018         558157       19360       15/11/2018       12/11/2018         558153       19360       15/11/2018       12/11/2018         558153       19360       15/11/2018       12/11/2018         558167       21190       15/11/2018       12/11/2018         558167       21190       11/11/2018       12/11/2018         557870       23770       14/11/2018       30/10/2018 |                  |                              |                                         |                              | 0                       | 0      | 99           | 0        |                           |                                                         | PD-CEIMAD-4             | FORE06           | 28 day           |
|                                                                                                    |                  |                              |                                         |                              | 0                       | 0      | 0            | 99       |                           |                                                         | MD CEIMINE              | FORE06           | 28 day           |
|                                                                                                    |                  |                              |                                         |                              | 0                       | 0      | 0            | 0        |                           |                                                         | PD-CLIMBH               | FORE06           | 28 day           |
|                                                                                                    |                  |                              |                                         |                              | 0                       | 0      | 99           | 0<br>99  |                           |                                                         | PD-CEIRING 4            | FORE06           | 28 day<br>28 day |
|                                                                                                    |                  |                              |                                         |                              | 0                       | 0      |              |          |                           |                                                         | 1280389                 | FORE39           |                  |
|                                                                                                    |                  |                              |                                         |                              | 0                       | 0      | 99           | 0        |                           |                                                         | C+ 13539                | FROS01           | 28 day           |
|                                                                                                    |                  |                              |                                         |                              | 0                       | 0      | 90           | 0        |                           |                                                         | verbal 25.10.08         | GRAY13           | 28 day           |
| 558092 24550 16/11/2018 - 08/11/2018 -<br>558114 26470 11/11/2018 - 09/11/2018 -                                                                                                    |                  |                              |                                         | 0                            | 0                       | 0      | 0            |          |                           | enal 7.11.58                                            | GROS01                  | 28 day           |                  |
|                                                                                                    |                  |                              |                                         | 0                            | 0                       | 100    | 100          |          |                           | LUTUS CHISTOPHER                                        | HEDG04                  | 28 day           |                  |
|                                                                                                    |                  | - 17. JUS                    |                                         |                              |                         |        | 1.           |          |                           |                                                         |                         |                  |                  |
|                                                                                                    |                  |                              |                                         |                              |                         |        |              |          |                           |                                                         |                         |                  | ,                |
| antity Lo                                                                                                    | ad unit          | Packings Packing description | n Piece                                 | Value (EV)                   | Value (VV)              | Gross  | s (KG)       | Net (KG) |                           |                                                         |                         |                  |                  |
| 1,00 <                                                                                                    | ?>               | 1,00 < ? >                   | 1                                       | 10,00                        | 10,00                   | ļ      | 0,000,0      | 0,000    |                           |                                                         |                         |                  |                  |
| ,03m                                                                                                    | 3                | 90,00 < ? >                  | 90                                      | 25,30                        | 25,30                   |        | 7,08         |          |                           |                                                         |                         |                  |                  |
|                                                                                                    |                  |                              | 91,00                                   | 35,30                        | 35,30                   | 3      | 0,000        | 7,080    |                           |                                                         |                         |                  |                  |

# WinTree® call-up screen

This displays the latest, most accurate information of your stock's current status.

Everything loaded? Confirm the delivery in WinTree®.

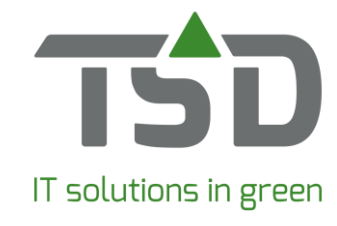

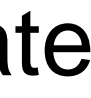

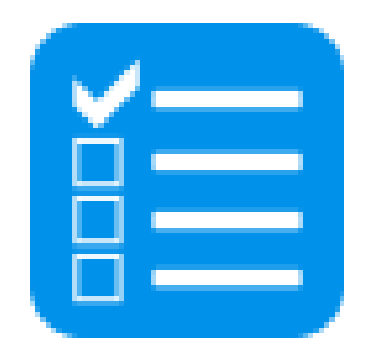

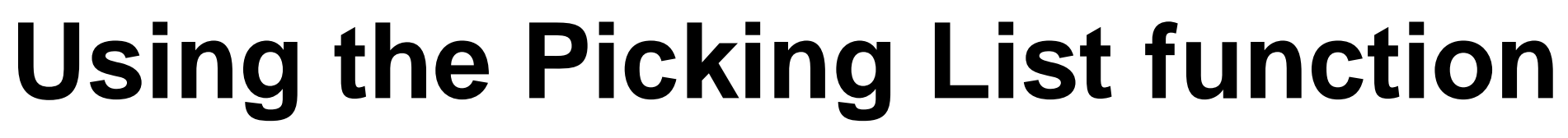

### **Preparation**

Install patch 8810.14.

Authorize employees in WinTree® to use the App function

Download or update the App.

Set up and define colour codes.

Instruct office employees how to use the communication screen.

Share the App functionality and methods with office, nursery and despatch teams for effective nursery operations.

### Need help?

Give it a try, it is very intuitive.

These instructions will show you how to use the App function.

Need further assistance? Please get in touch.

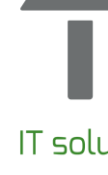

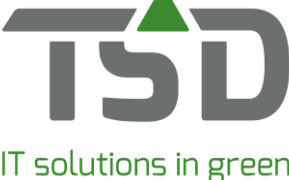